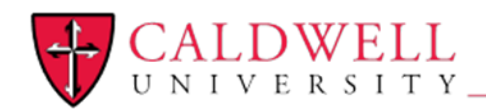

Office of Information Technology

#### To Connect a Campus Visitor for 24 Hours to the CougarGuest Wifi Network

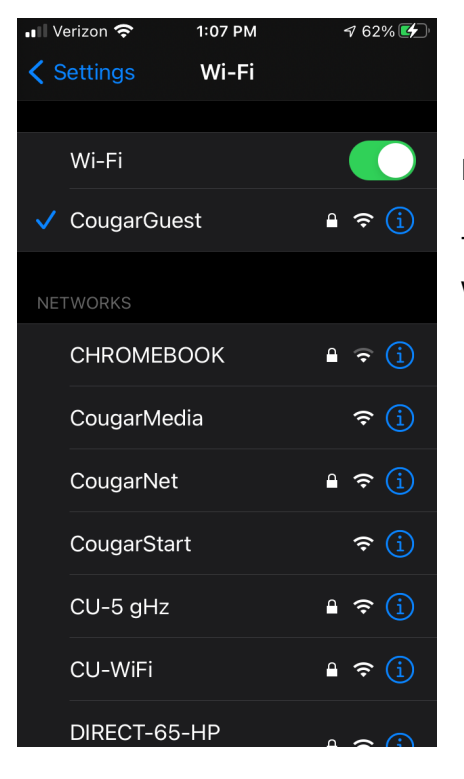

Find the CougarGuest Wifi SSID and select it to connect to it.

These screenshots were taken on an iPhone so other OS's will look a little different

You will be prompted for a password which is cuvisitor

| •• Verizon        | 1:03 PM                                | 🕫 59% 🛃 |
|-------------------|----------------------------------------|---------|
|                   | ☐ n161.network-auth.com<br>CougarGuest |         |
| $\langle \rangle$ | Log In                                 | Cancel  |

## Welcome to CougarGuest

A member of this organization needs to approve your request for internet access via email.

Continue

Once that is entered you will get the following screen, where you will need to fill in your information, and select continue to finish the Guest wifi access request.

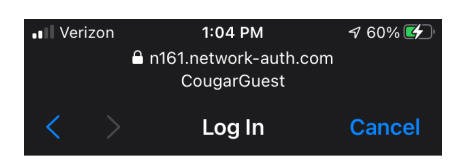

### Welcome to CougarGuest

A member of this organization needs to approve your request for internet access via email.

SPONSOR EMAIL
user@caldwell.edu
Request internet access
Back

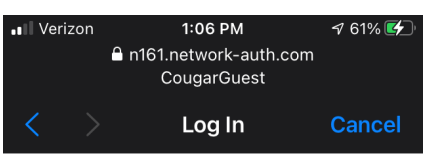

#### Welcome to CougarGuest

A member of this organization needs to approve your request for internet access via email.

Your request has been sent to user@caldwell.edu to approve.

Once they approve the request, you will be able to access the internet.

Resend email

The next prompt is where you will need to enter the email address of the Caldwell Sponsor/Caldwell member, that will grant you Guest wifi access. Click the "Request internet access" button at the bottom of the screen

Once you press the Request internet access button you will get this screen till your Caldwell Sponsor accepts the request in their inbox.

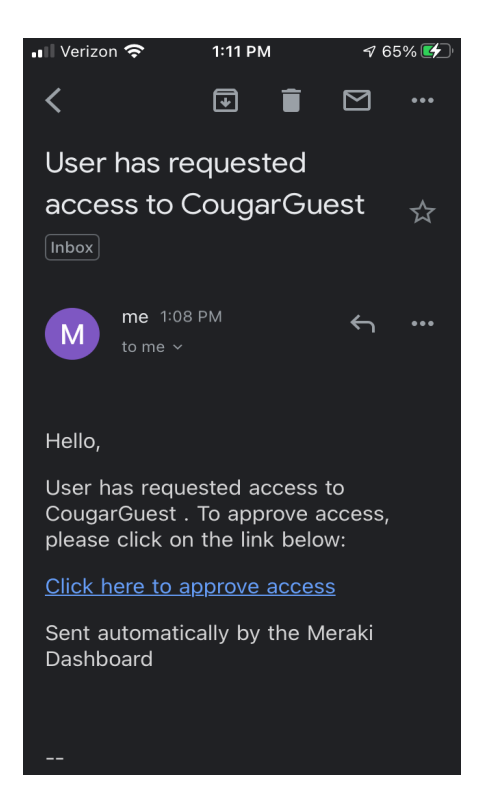

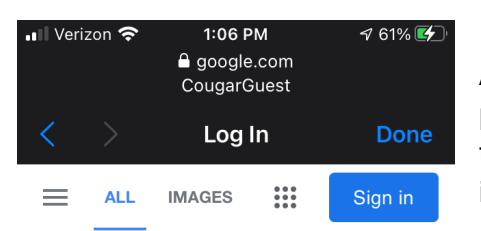

The Caldwell member/sponsor will receive the following email shown in the screenshot, in which the sponsor will need to click on the "Click here to approve access"

After the sponsor approves access, Welcome to Cougar's guest page should automatically redirect to a Google page at which time you can press the Done button and the device will have internet access via the "CougarGuest" SSID for 24 hours.

# Google

Q

• Unknown - Use precise location